## Guia cópia de segurança | Moodle

#### Cópia de segurança | Moodle

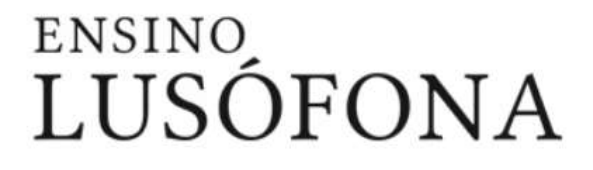

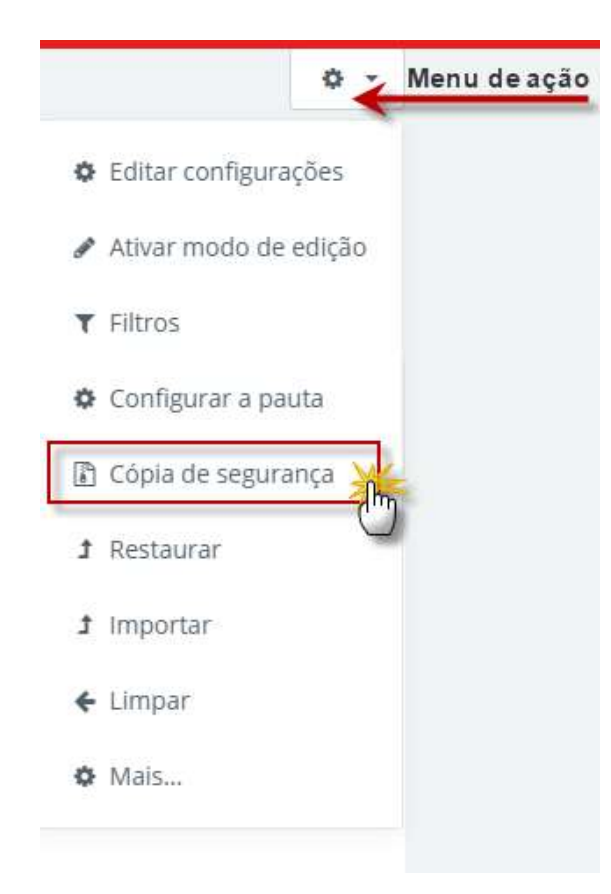

Aceder ao menu de ação e selecionar a opção Cópia de segurança.

#### Configuração inicial | Moodle

### ensino LUSÓFONA

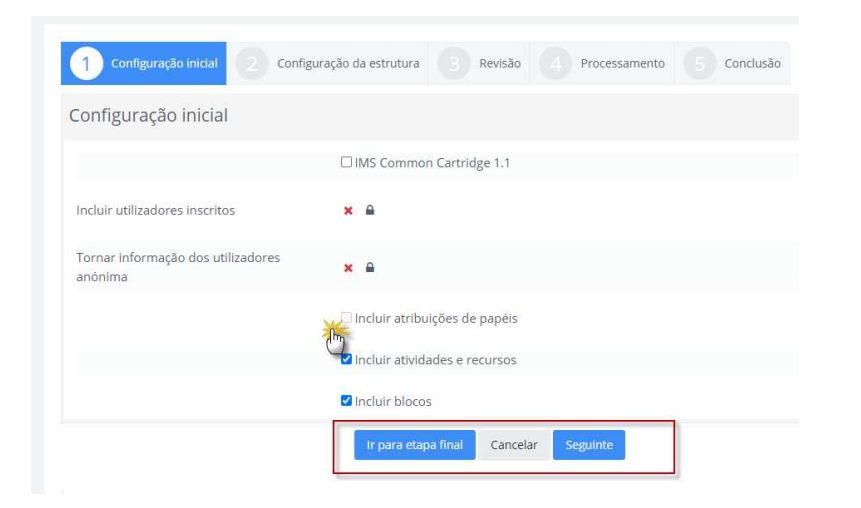

Definir no passo da configuração inicial a informação a guardar. Selecionar ou desseleccionar a respetiva caixa **2**.

As opções com o símbolo **x** não são possíveis de gerir, estão bloqueadas pelo sistema.

Para manter a configuração definida pelo sistema (todos os dados passiveis de serem guardados), clicar no botão **Ir para a etapa final.** 

Para rever em detalhe os recursos e atividades a guardar, clicar no botão **Seguinte.** 

Os botões de navegação para avançar/recuar ou cancelar, encontram-se no final da página.

#### Configuração da estrutura | Moodle

| luir:                                   |                            |                    |                             |   |          |  |
|-----------------------------------------|----------------------------|--------------------|-----------------------------|---|----------|--|
| Selecione<br>Todos / Nenhum (Mostrar op | ções de tipo)              |                    |                             |   |          |  |
| Z Geral                                 |                            |                    | Informação do<br>utilizador | × | <u>.</u> |  |
| Z Anúnci                                | los / Fórum 🕲              |                    |                             | × | <u>.</u> |  |
| Z Forma                                 | ções                       |                    | Informação do<br>utilizador | × | <u>.</u> |  |
| 🖬 Aceda                                 | à formação pretendida pres | sionando no respet | ۰.                          | × | <u>a</u> |  |
| Z Teste I                               | Exemplo 🕥                  |                    |                             | × | ٩        |  |
|                                         | Anterior                   | Cancelar Seguinte  |                             |   |          |  |

| Ficheiros      |  |
|----------------|--|
| Todos / Nenhum |  |
|                |  |
| Fóruns         |  |
| Todos / Nennum |  |
| Livros         |  |
| Todos / Nenhum |  |
|                |  |
| Separadores    |  |
| Todos / Nenhum |  |
| Tastas         |  |
| Testes         |  |

### ensino LUSÓFONA

Definir em detalhe a estrutura das atividades/recursos a incluir na cópia. Marcar ou desmarcar a caixa do respetivo item ☑.

Os botões de navegação para avançar/recuar ou cancelar, encontram-se no final da página.

Agrupar por tipo de atividades/recursos: clicar na opção **Mostrar opções do tipo.** 

2- Configuração da estrutura

#### Revisão| Moodle

### ENSINO LUSÓFONA

| ome do ficheiro                                                   |                                      |                |  |
|-------------------------------------------------------------------|--------------------------------------|----------------|--|
| Nome do ficheiro                                                  | backup-moodle2-course-33990-rec_e-le | aming-24082021 |  |
| onfiguração inicial                                               |                                      |                |  |
| MS Common Cartridge 1.1                                           | x                                    |                |  |
| ncluir utilizadores inscritos                                     | × =                                  |                |  |
| Videos tutoriais<br>de criação de<br>conteúdos em<br>Zoom e Teams |                                      | - × A          |  |
| Exemplo de teste                                                  |                                      | - x A          |  |

Rever o resumo das seleções realizadas na configuração da estrutura.

Manter o nome do ficheiro a exportar ou alterar a nomenclatura. O nome do ficheiro **deve terminar sempre com a extensão .mbz** (do tipo ZIP ), p.e.: recursos2021**.mbz** 

Para alterar a seleção retroceder para a página anterior.

Os botões de navegação para recuar ou cancelar, encontram-se no final da página.

Clicar em **Processar** para iniciar o processamento.

#### Processamento| Moodle

### ensino LUSÓFONA

| Configuração | inicial 2 | Configuração da e | strutura     | Revisão     | Processamento | 5 Conclusão |
|--------------|-----------|-------------------|--------------|-------------|---------------|-------------|
|              |           |                   |              |             |               |             |
|              |           |                   | 0.25 segundo | os - 91.23% |               |             |
|              |           |                   |              |             |               |             |

Aguardar o fim do processamento da cópia de segurança.

#### Conclusão | Moodle

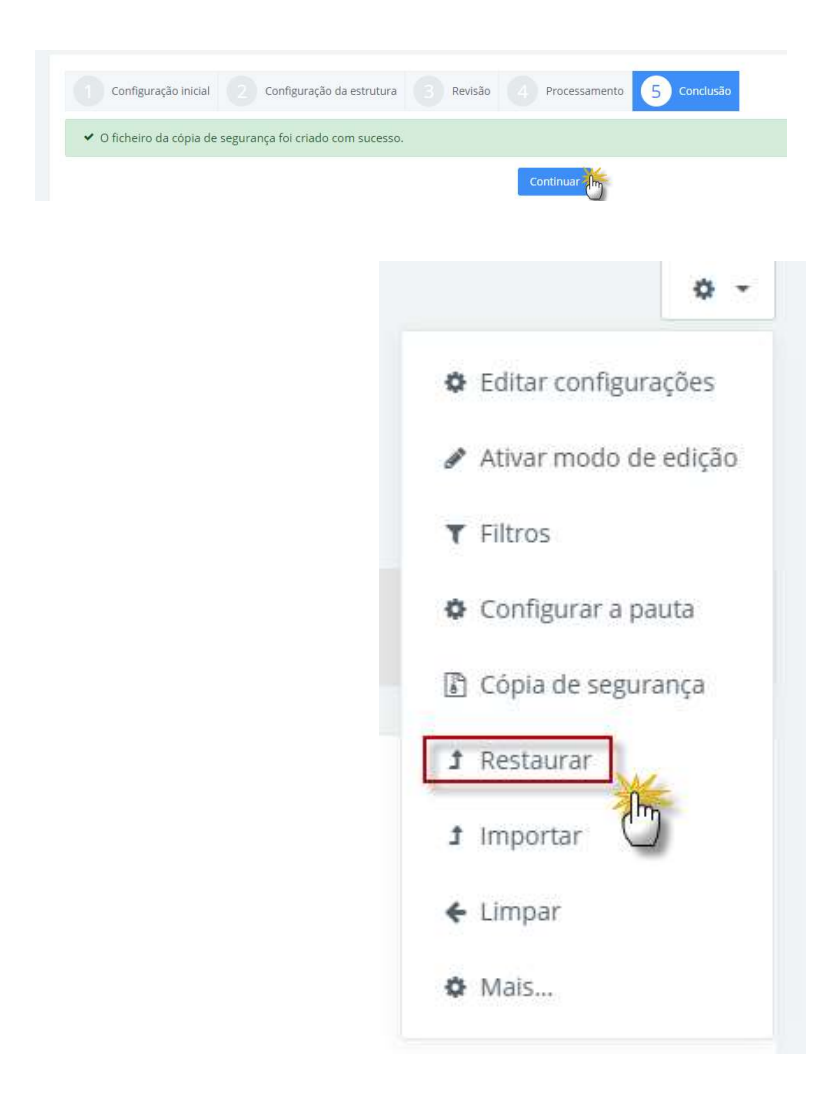

### ensino LUSÓFONA

Processamento concluído com sucesso.

Clicar no botão **Continuar** para aceder à área das cópias de segurança.

Para aceder à área das cópias de segurança no **menu de ação** selecionar a opção **Restaurar** 

5- Conclusão

#### Área cópia de segurança | Moodle

### ensino LUSÓFONA

| Nome do ficheiro                                                                                                    | Data e hora                                                                                                    | Tamanho                    | Descarregar                                                                                                    |                                               | Restaurar                                                |                               |
|----------------------------------------------------------------------------------------------------|----------------------------------------------------------------------------------------------------|----------------------------|----------------------------------------------------------------------------------------------------|-----------------------------------------------|----------------------------------------------------------|-------------------------------|
| Gerir Ficheiros de cópias de segura                                                                                             | no<br>cópias de segurança                                                                                           | a do utilizador e          |                                                                                                    |                                               |                                                          |                               |
| a ca privada dab                                                                                                    | copias ao soSarariĝo                                                                                                | ao acinzador -             |                                                                                                    |                                               |                                                          |                               |
| Nome do ficheiro                                                                                                    |                                                                                                    |                            |                                                                                                    |                                               |                                                          |                               |
| Nome do ficheiro<br>backup-moodle2-course-31743-<br>1620-nu.mbz                                                                 | recursos_gerais-160_[cinema,_video_com                                                                              | n_multimédia]-19-18082021- | Data e hora<br>quarta, 18 agosto 2021,<br>16:21                                                                           | Tamanho<br>5.8MB                              | Descarregar<br>Descarregar                               | Restaur.<br>Restaur           |
| Nome do ficheiro<br>backup-moodle2-course-31743-<br>1620-nu.mbz<br>backup-moodle2-course-14180-                                 | recursos_gerais-160_[cinema,_video_com<br>                                                                          | n_multimédia]-19-18082021- | Data e hora<br>quarta, 18 agosto 2021,<br>16:21<br>terça, 15 junho 2021, 11:27                                            | Tamanho<br>5.8MB<br>84.5KB                    | Descarregar<br>Descarregar<br>Descarregar                | Restaur<br>Restaur            |
| Nome do ficheiro<br>backup-moodle2-course-31743-<br>1620-nu.mbz<br>backup-moodle2-course-14180-<br>backup-moodle2-course-14180- | recursos_gerais-160_[cinemavideo_com<br>ormação_suporte-15062021-1127-nu.ml<br>formação_suporte-09022021-1531-nu.ml | h_multimédia]-19-18082021- | Data e hora       quarta, 18 agosto 2021,<br>16:21       terça, 15 junho 2021, 11:27       terça, 9 fevereiro 2021, 15:32 | Tamanho       5.8MB       84.5KB       11.6MB | Descarregar<br>Descarregar<br>Descarregar<br>Descarregar | Restaur<br>Restaur<br>Restaur |

Na área das cópias de segurança, selecionar o ficheiro a importar (restaurar) para o novo Moodle e descarregar o ficheiro.

# Guia restaurar cópia | Moodle

#### Restaurar Cópia | Moodle

### ensino LUSÓFONA

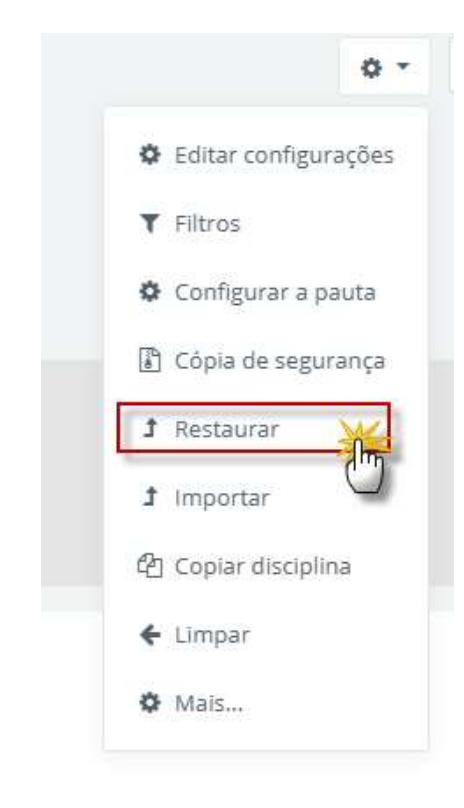

Aceder ao menu de ação e selecionar a opção Restaurar

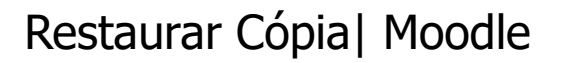

| Restaurar disciplina<br>Paínel do utilizador / As minhas disciplinas / | Rec. E-Learning / Restaurar                                                                                       |
|------------------------------------------------------------------------|----------------------------------------------------------------------------------------------------|
| Importar um ficheiro                                                   | de cópia de segurança Selecionar ficheiros: 100MB backup-moodie2-course-33990-rec_e-learning-23082021-1816-nu.mbz |
|                                                                        | Obrigatório<br>Restaurar                                                                                          |

Importar o ficheiro com a extensão .mbz e clicar em Restaurar

#### Confirmação | Moodle

### ensino LUSÓFONA

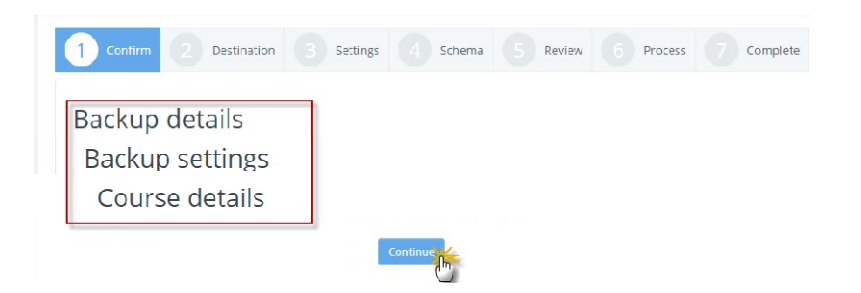

Confirmação geral dos conteúdos e informação genérica contidos no ficheiro a restaurar. Clicar em **Continuar** 

#### Definir o destino| Moodle

### ensino LUSÓFONA

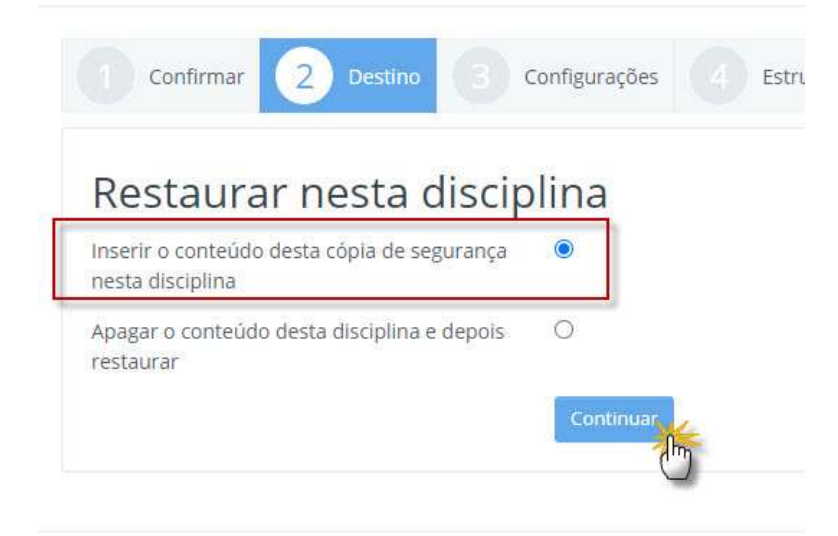

Definir o modo pretendido para restaurar os conteúdos e clicar em **Continuar**:

- (Adicionar) Inserir o conteúdo desta cópia de segurança nesta disciplina.
- (Sobrescrever) Apagar o conteúdo desta disciplina e depois restaurar.

#### Configurações | Moodle

### ensino LUSÓFONA

| 1 Confirmar 2 Destino 3                        | Configurações 4 Estrutura 5   |
|------------------------------------------------|-------------------------------|
| Restaurar configurações                        |                               |
| Incluir utilizadores inscritos                 | ×                             |
| Incluir os métodos de inscrição                | Não 🗢                         |
| Incluir atribuições de papéis                  | ×                             |
|                                                | Incluir atividades e recursos |
|                                                | ☑ Incluir blocos              |
|                                                | ☑ Incluir filtros             |
| Incluir comentários                            | ×                             |
| Incluir Medalhas                               | ×                             |
|                                                | Incluir eventos de calendário |
| Incluir detalhes da conclusão dos utilizadores | ×                             |
| Incluir relatórios de atividade da disciplina  | ×                             |
| Incluir histórico das notas                    | ×                             |
|                                                | Incluir grupos e agrupamentos |
|                                                | Incluir competências          |
|                                                | Incluir campos personalizados |
| Incluir conteúdo do banco de conteúdos         | ×                             |
|                                                | Cancelar Seguinte             |

Recomendamos incluir apenas os conteúdos necessários para o novo ano letivo.

Clicar em **seguinte**.

#### Estrutura | Moodle

### ensino LUSÓFONA

| -                                                            | da disciplina                                                                                    |                                       |                        |
|--------------------------------------------------------------|--------------------------------------------------------------------------------------------------|---------------------------------------|------------------------|
|                                                              |                                                                                                  |                                       | Substituir             |
| ubstituir<br>onfigurações da                                 | Nao 🕈                                                                                            | Nome da disciplina                    | Recursos de E-Learning |
| isciplina                                                    |                                                                                                  |                                       | Cubetituir             |
|                                                              |                                                                                                  | Nome curto da<br>disciplina           | Rec. E-Learning        |
| ata de início da<br>isciplina                                | I Substituir<br>17 ♦ março ♦ 2020 ♦ 00 ♦ 0                                                       | 00 ¢ 🛍                                |                        |
| ata de inicio da<br>isciplina<br>Selecione<br>Todos / Nenhun | al Substituir<br>17 e março e 2020 e 00 e (<br>n (Mostrar opções de tipo)                        | 00 • m                                |                        |
| ata de Inicio da<br>Isciplina<br>Selecione<br>Todos / Nenhun | III Substituir 17 \$\phi\$ març0 \$\phi\$ 2020 \$\phi\$ 00 \$\phi\$   1 (Mostrar opções de tipo) | 00 0 m<br>Informação do<br>utilizador | Não                    |

Definir em detalhe a estrutura das atividades/recursos a incluir no restauro. Marcar ou desmarcar a caixa do respetivo item **⊘**.

Os botões de navegação para avançar/recuar ou cancelar, encontram-se no final da página.

Agrupar por tipo de atividades/recursos: clicar na opção **Mostrar opções do tipo.** 

#### Revisão| Moodle

### ensino LUSÓFONA

| 1 Confirmar 2 Destino           | 3 Configurações 4 Estrutura 5 Rever 6 Processar 7 Conclusão |
|---------------------------------|-------------------------------------------------------------|
| Restaurar configurações         |                                                             |
| Incluir utilizadores inscritos  | ×                                                           |
| Incluir os métodos de inscrição | Não                                                         |
| Incluir atribuições de papéis   | ×                                                           |
| Incluir atividades e recursos   | *                                                           |
| Incluir blocos                  | *                                                           |
|                                 | Anterior Cancelar Realizar restauro                         |

Após revisão dos conteúdos pré-selecionados clicar em **Realizar restauro**, ou recuar para realizar alterações.

Os botões de navegação para anterior/Realizar restura ou cancelar, encontram-se no final da página.

#### Processamento | Moodle

### ensino LUSÓFONA

|           |           |               |               | -       |             |             |
|-----------|-----------|---------------|---------------|---------|-------------|-------------|
| Confirmar | 2 Destino | Configurações | 4 Estrutura   | 5 Rever | 6 Processar | 7 Conclusão |
|           |           |               |               |         |             |             |
|           |           |               |               |         |             |             |
|           |           | 1.4.5         | gundos E0 E6% |         |             |             |
|           |           | 1,4 50        |               |         |             |             |
|           |           |               |               |         |             | - C         |

Aguardar o fim do processamento do restauro.

#### Processamento| Moodle

#### ensino LUSÓFONA

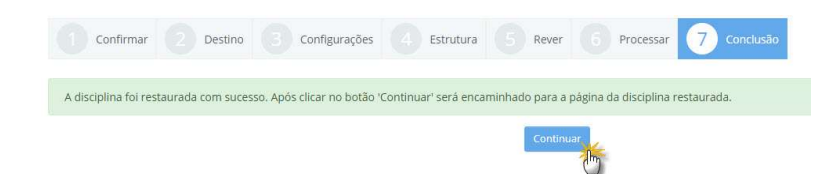

A disciplina foi restaurada com sucesso. Após clicar no botão **Continuar** será encaminhado para a página da disciplina restaurada.

## | Moodle Ensino Lusófona